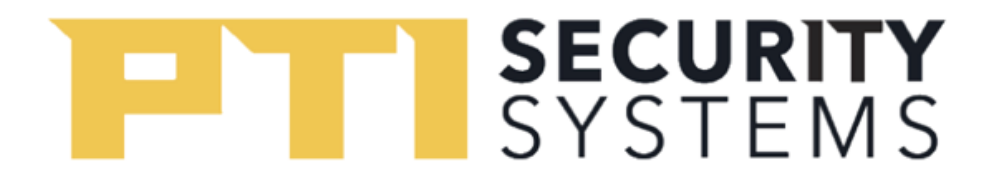

## How to Add Operators in StorLogix

Adding Operators

To add an operator in StorLogix:

1. Click on your **Operations** in the home screen. (Alternatively, you can click on the three bars in the top left corner to bring up the Navigation Menu.)

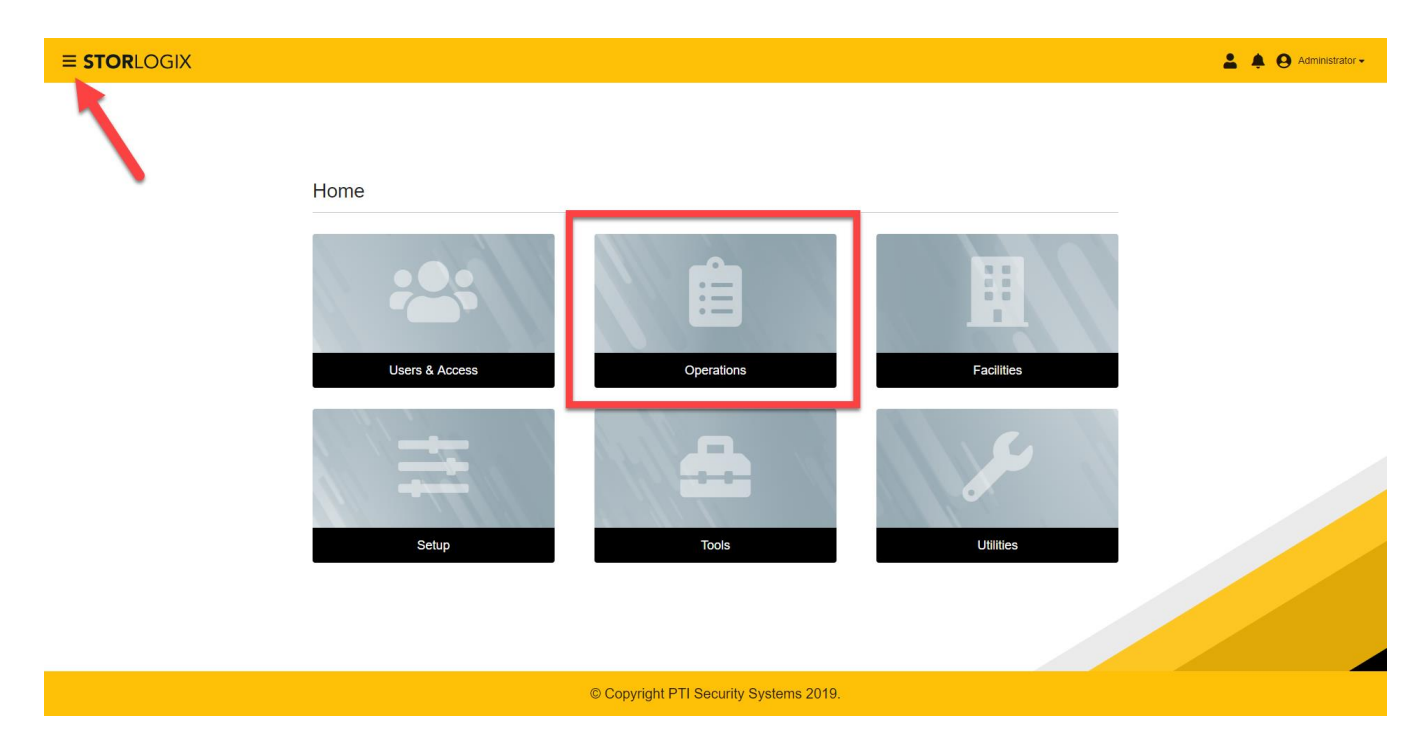

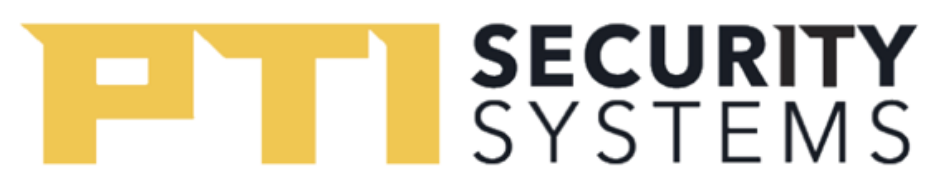

2. You will be directed to a page with a fill out form for your company information. On the top tab, click on **Operators**. This will change screens to a list of operators by their authority level.

| ORLOGIA                                |                                                  | <b>▲</b> ₹ ∀ ′ |
|----------------------------------------|--------------------------------------------------|----------------|
|                                        | Company Info Security Levels Operators Schedules |                |
| Address                                | 1                                                |                |
| Company Name *<br>PTI Security Systems |                                                  |                |
| Address Line 1<br>1234 Road            |                                                  |                |
| Address Line 2<br>120                  |                                                  |                |
| City<br>Atlanta                        | State<br>GA                                      |                |
| Region                                 | Zip<br>30014 Country                             |                |
| Contact                                |                                                  |                |
| Phone<br>770-123-9876                  | Fax Email                                        |                |
| Website                                |                                                  |                |
| Installer                              |                                                  |                |
|                                        | © Convright PTI Security Systems 2040            |                |

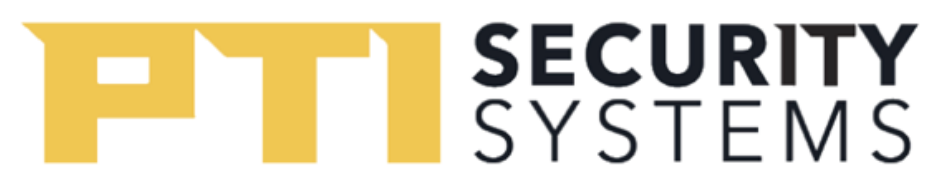

3. You will be directed to a website with a list of names, their login ID and level of authority. Click on the yellow button that says **Add Operator** on the top right.

|                  | Company Info Security Levels | Operators Schedules         |              |
|------------------|------------------------------|-----------------------------|--------------|
| Q Search by Name |                              |                             | Add Operator |
| Name 🕆           | Login Name                   | Level                       | 1            |
| Adam             | Adam                         | Assistant Managers          | :            |
| Becca            | Becca2                       | Administrators              | :            |
| Benjamin         | Benjamin                     | Administrators              | :            |
| HELLO            | Administrator                | Administrators              | :            |
| kian             | kian                         | Administrators              | :            |
| NewPeson1        | NewPerson1                   | Assistant Managers          | :            |
| Oliver2          | Arrow                        | Administrators              | :            |
| Qi               | qzheng                       | Administrators              | :            |
| Rebecca          | rhughes                      | Administrators              | :            |
| Sample Test      | sampletest                   | Sample test                 | :            |
|                  |                              | Bene per page 10 w 1, 10 of |              |

© Copyright PTI Security Systems 2019.

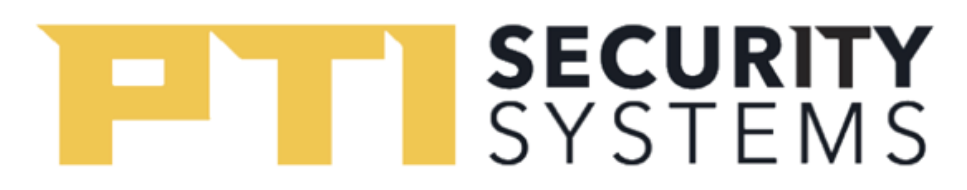

- 4. A pop-up will appear with forms to fill out. Click on **Submit** once you are finished
  - a. Their Login Name will be their user ID to log in StorLogix
  - b. Security level is the role in which they have within the company
    - i. Note: You must have created a Security Level to assign an Operator to it.
  - c. Their display name is what will appear in StorLogix next to their Login name

| ≡ <b>STOR</b> LOGI | X               |                                           |                 | 🛔 🌲 😝 Administrator |
|--------------------|-----------------|-------------------------------------------|-----------------|---------------------|
|                    | Co              | ompany Info Security Levels Operators Sci | hedules         |                     |
| Q Search by Na     | Add Operator    |                                           |                 | ⑦ × perator ⊗       |
|                    | Details         |                                           |                 |                     |
|                    | Login Name "    | Security Level *                          | Password *      | 0 i                 |
|                    |                 | wanagers *                                |                 | :                   |
|                    | User Into       |                                           |                 | :                   |
|                    | First *<br>John | Middle                                    | Last *<br>Smith | :                   |
|                    | Display Name *  | -                                         |                 | :                   |
|                    | John            | Email                                     |                 | :                   |
|                    |                 |                                           |                 |                     |
|                    |                 |                                           |                 |                     |
|                    |                 |                                           |                 |                     |
|                    |                 |                                           |                 |                     |
|                    |                 |                                           |                 | Submit              |
|                    |                 |                                           |                 |                     |
|                    |                 | © Copyright PTI Security Systems 2019.    |                 |                     |

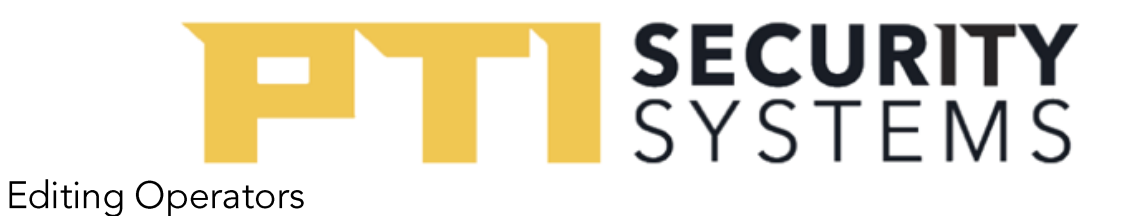

To edit an Operator in StorLogix:

1. Click on your **Users & Access** in the home screen. (Alternatively, you can click on the three bars in the top left corner to bring up the Navigation Menu.)

|   |                |                                        |            | 🛔 🌲 😝 Administrator - |
|---|----------------|----------------------------------------|------------|-----------------------|
| 1 | Home           |                                        |            |                       |
|   | Users & Access | Operations                             | Facilities |                       |
|   | Setup          | Tools                                  | Utilities  |                       |
|   |                | © Copyright PTI Security Systems 2019. |            |                       |

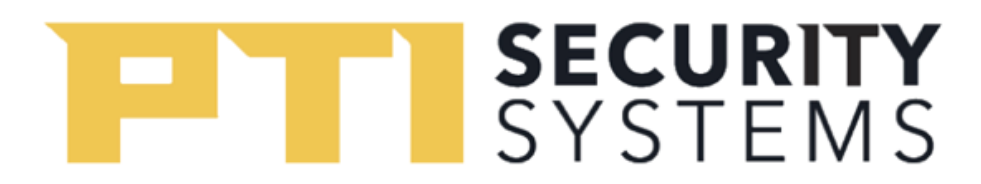

2. A navigation bar will appear, with options of Users, Cards, Units, Access Areas, and Access Levels. Click on **Units** to display the Unit names, where they're assigned, the status, and description.

| TORLOGIX                               |                                                  | 🚊 🌲 😝 Administrati |
|----------------------------------------|--------------------------------------------------|--------------------|
|                                        | Company Info Security Levels Operators Schedules |                    |
| Address                                | 1                                                |                    |
| Company Name *<br>PTI Security Systems |                                                  |                    |
| Address Line 1<br>1234 Road            |                                                  |                    |
| Address Line 2<br>120                  |                                                  |                    |
| City<br>Atlanta                        | State<br>GA                                      |                    |
| Region                                 | Zio<br>30014 Country                             |                    |
| Contact                                |                                                  |                    |
| Phone<br>770-123-9876                  | Fax Email                                        |                    |
| Website                                |                                                  |                    |
| Installer                              |                                                  |                    |
|                                        | © Copyright PTI Security Systems 2019.           |                    |

## SYSTEMS

3. Double click on the row that the Operator is on, this will open up a screen similar to the "Add Operator" window. Make your changes and hit **Submit** to finish.

| <b>≡ STOR</b> LOGIX |                              |                             | Administrator -  |
|---------------------|------------------------------|-----------------------------|------------------|
|                     | Company Info Security Levels | Operators Schedules         |                  |
| Q Search by Name    |                              |                             | Add Operator     |
| Name 1              | Lodin Name                   | Level                       |                  |
| ADAM J. TAYLOR      | Adam                         | Assistant Managers          | i                |
| Administrator       | Administrator                | Administrators              | :                |
| Benjamin John       | Benjamin                     | Administrators              | :                |
| kian kian           | kian                         | Administrators              | :                |
| New Person          | NewPerson1                   | Assistant Managers          | :                |
| Oliver Queen        | Arrow                        | Administrators              | :                |
| Qi Zheng            | qzheng                       | Administrators              | :                |
| Rebecca Hughes      | rhughes                      | Administrators              | :                |
| Tester Account      | Test SS                      | Test Role                   | :                |
| Tester Tester       | Tester                       | Administrators              | :                |
|                     |                              | Items per page: 10 💌 1 - 10 | 0 of 10  < < > > |

© Copyright PTI Security Systems 2019.